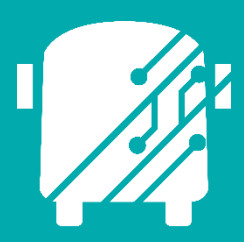

# ATHENA TELEMATICS DRIVER ROUTE ASSIGNMENTS

Education Logistics, Inc.

Training Guide

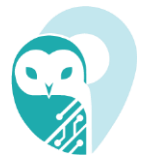

# Athena Telematics Driver Route Assignments Training Guide

2024 by Education Logistics, Inc

All rights reserved.

Date Modified: 10/28/24

Version: 1.65.27

EDULOG is a trademark of Education Logistics, Inc. Education Logistics, Inc.

3000 Palmer St.

Missoula, Montana 59808

(406) 728-0893

https://www.edulog.com/

### TABLE OF CONTENTS

| INTRODUCTION                                    | 3 |
|-------------------------------------------------|---|
| NAVIGATING THE VEHICLES ROUTE ASSIGNMENT MODULE | 3 |
| Login                                           | 3 |
| Athena Portal Home Page                         | 3 |
| Telematics Application                          | 4 |
| Action Bar Main Menu                            | 4 |
| Telematics Modules                              | 5 |
| Route Assignment Module                         | 5 |
| Find Driver Availability                        | 5 |
| Unassign Driver                                 | 6 |
| Assign Driver                                   | 7 |
| Unassign Route                                  | 9 |
|                                                 |   |

### **INTRODUCTION**

The Athena Telematics Driver Route Assignments Training Guide will provide you with explanations of the basic tools within Athena Telematics, walk you through the procedures specific to the Driver Route Assignment module within the software.

### NAVIGATING THE VEHICLES ROUTE ASSIGNMENT MODULE

#### Login

At the Login page, enter your Username (email) and Password.

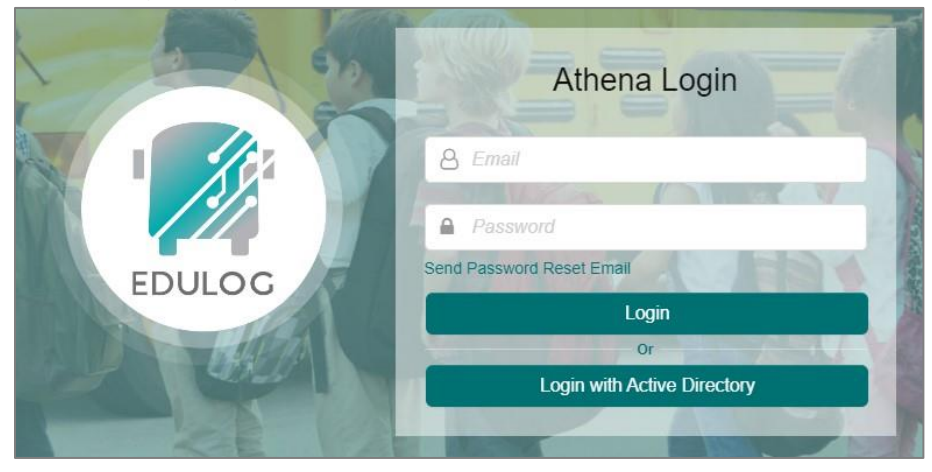

#### Athena Portal Home Page

Once logged in, you will be taken to the Athena Portal Home Page. At the bottom of this page are the Athena applications.

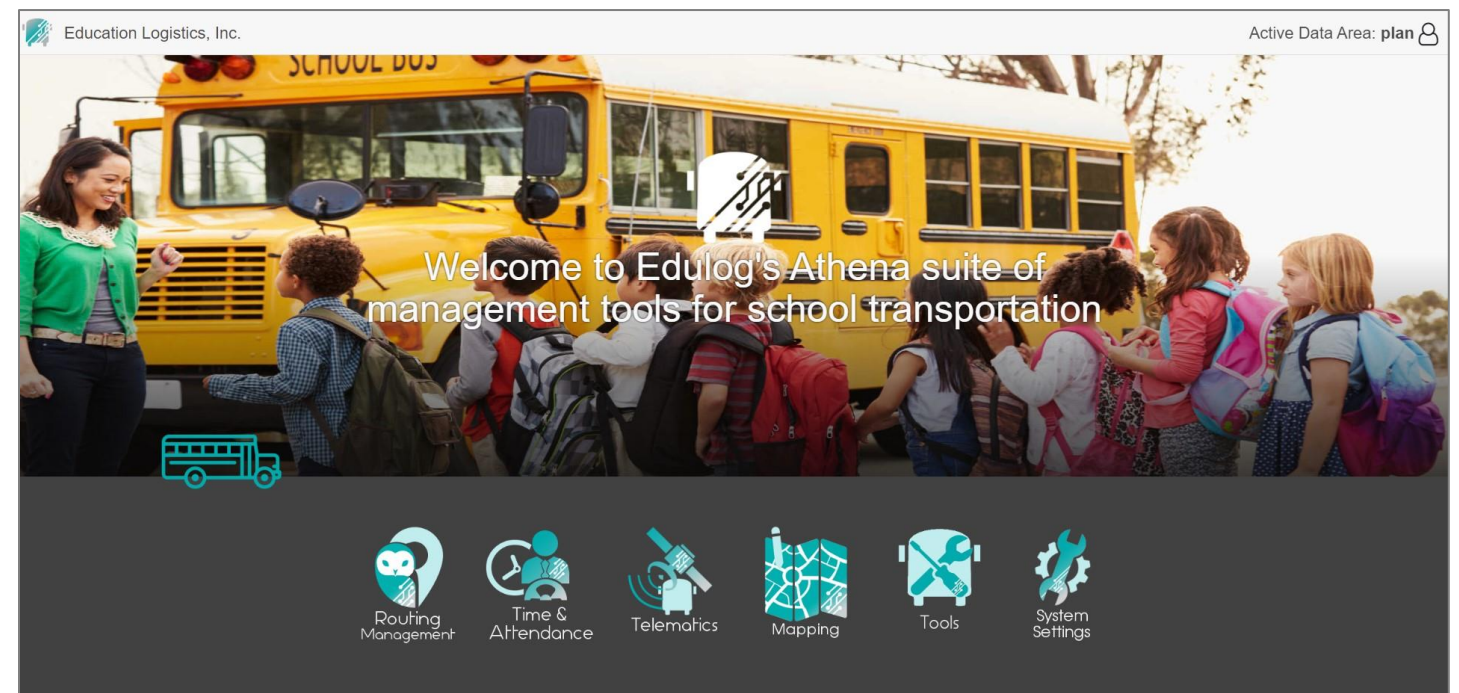

Education Logistics, Inc. Confidential Information. Do not communicate, disclose, or make available all or any part of this document without permission.

#### **Telematics Application**

Select the satellite icon to enter the Telematics application.

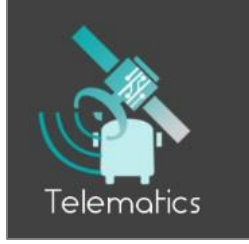

#### **Action Bar Main Menu**

The Telematics Action Bar will open. This is your main menu.

| Tracking                     |
|------------------------------|
| Vehicles on Routes           |
| Detection                    |
| ර On-Time Status             |
| Vehicles Management          |
| 😫 Route Assignment           |
| Planned Substitutions        |
| Drivers Management           |
| ▲ Route Assignment           |
| 음 Planned Substitutions      |
| Data Management              |
| ${\cal C}$ Live Substitution |
| ⑦ Clock In Monitor           |
| Utilities                    |
| 🖒 Clocked Configuration      |
| Reporting                    |
| Rollout Sheet Report         |
| Edulog Standard Report       |
| School Arrivals              |
| Home                         |

#### Hamburger Icon

You can open and close the action bar by selecting the hamburger icon at the top left.

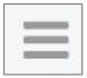

**Education Logistics, Inc.** Confidential Information. Do not communicate, disclose, or make available all or any part of this document without permission.

#### **Telematics Modules**

In the action bar, select Route Assignments under Driver Management.

**Drivers Management** 

🛓 Route Assignment

#### **Route Assignment Module**

All Routes and Drivers will be shown:

- Driver Route Assignment panel: show all the Routes and assigned Driver
- Assignment Detail panel: when the user clicks on any Route in the Driver Route Assignment panel, the details of that Route will be shown with information: Route ID; Frequency; From Time; To Time; Driver ID, Driver Name, Lic. Expired (if any)
- Drivers Availability panel: show all the Driver's information with the time availability

|            | Telemo   | atics » Drive     | ers Managen | nent » Ro | ute Assignme | nt       |            |         |      |            |           |            |            |          |         |            |        |       |               | A     | Active | Data  | Area     | : plan  | I Effe   | ective  | e on:     | 7/27/   | 22 8      |
|------------|----------|-------------------|-------------|-----------|--------------|----------|------------|---------|------|------------|-----------|------------|------------|----------|---------|------------|--------|-------|---------------|-------|--------|-------|----------|---------|----------|---------|-----------|---------|-----------|
|            |          |                   |             |           | D            | river-Ro | ute Assigr | iment   |      |            |           |            |            |          |         |            |        | >     |               |       |        |       | Ass      | lignmen | t Detail |         |           |         | >         |
|            |          |                   |             |           |              |          |            |         |      |            | (         | C Find Dr  | iver Avail | lability | — Unass | ign Driver | III Co | lumns |               |       |        |       | -        |         |          |         |           |         |           |
| Route ID   | 1        | Driver ID         | Frequen     | су        | From Time    |          | To Time    | •       |      | Duration   |           | De         | pot        |          | Sp      | ecial Ed   |        |       | Houte<br>1000 | 002c  |        |       | Frequen  | cy<br>F |          |         |           |         |           |
| 1000002c   |          |                   | MTWUF       |           | 07:45 AM     |          | 04:13 F    | PM      |      | 08:28      |           |            |            |          |         |            |        |       | 1000          | 0020  |        |       |          | •       |          |         |           |         |           |
| 177        |          |                   | MTWUF       |           | 06:58 AM     |          | 03:20 F    | M       |      | 08:22      |           |            |            |          |         |            |        |       | From          | Time  |        |       | To Time  |         |          |         |           |         |           |
| 20         |          |                   | MTWUF       |           | 06:55 AM     |          | 03:59 F    | M       |      | 09:04      |           |            |            |          |         |            |        |       | 07:4          | 5 AM  |        |       | 04:13 F  | PM      |          |         |           |         |           |
| 2134çççççç |          |                   | MTWUF       |           | 07:00 AM     |          | 04:28 F    | M       |      | 09:28      |           |            |            |          |         |            |        |       | Drive         | r ID  |        |       | Driver N | ame     |          | Li      | c. Expire | d       |           |
| 22         |          |                   | MTWUF       |           | 07:09 AM     |          | 02:34 F    | M       |      | 07:25      |           |            |            |          |         |            |        | - 1   |               |       |        |       |          |         |          |         |           |         |           |
| 29         |          |                   | MTWUF       |           | 09:30 PM     |          | 10:30 F    | M       |      | 01:00      |           |            |            |          |         |            |        |       |               |       |        |       |          |         |          |         |           |         |           |
| H15        |          |                   | MTF         |           | 07:30 AM     |          | 07:30 A    | M       |      | 00:00      |           |            |            |          |         |            |        |       |               |       |        |       |          |         |          |         |           |         |           |
| 1000001    |          | 1007What is Lorem | lp MTWUF    |           | 02:15 PM     |          | 02:48 F    | M       |      | 00:33      |           |            |            |          |         |            |        |       |               |       |        |       |          |         |          |         |           |         |           |
| 10BB       |          | 1015              | MTWUF       |           | 07:06 AM     |          | 04:05 F    | M       |      | 08:59      |           |            |            |          |         |            |        |       |               |       |        |       |          |         |          |         |           |         |           |
| 11         |          | 2968              | MTWUF       |           | 07:00 AM     |          | 04:10 F    | M       |      | 09:10      |           |            |            |          |         |            |        |       |               |       |        |       |          |         |          |         |           |         |           |
| 14         |          | h22               | MTWUF       |           | 07:44 AM     |          | 04:00 F    | M       |      | 08:16      |           |            |            |          |         |            |        |       |               |       |        |       |          |         |          |         |           |         |           |
| 15         |          | DEMO01            | MTWUF       |           | 09:30 PM     |          | 10:30 F    | M       |      | 01:00      |           |            |            |          |         |            |        |       |               |       |        |       |          |         |          |         |           |         |           |
| 16         |          | 2386              | MTWUF       |           | 07:03 AM     |          | 04:33 F    | M       |      | 09:30      |           |            |            |          |         |            |        |       |               |       |        |       |          |         |          |         |           |         |           |
| 18         |          | 2503              | MTWUF       |           | 06:46 AM     |          | 04:06 F    | M       |      | 09:20      |           |            |            |          |         |            |        |       |               |       |        |       |          |         |          |         |           |         |           |
|            |          |                   |             |           |              |          |            |         |      |            | Driver Av | ailability | ,          |          |         |            |        |       |               |       |        |       |          |         |          |         |           |         |           |
|            |          |                   |             |           |              |          |            |         |      |            |           |            |            |          |         |            |        |       |               |       |        |       |          |         | + Acelo  | n Drive | _         | Linneel | an Route  |
|            |          |                   |             |           |              |          |            |         |      |            |           |            |            |          |         |            |        |       |               |       |        |       |          |         | T Assiy  |         |           | Availa  |           |
|            |          |                   |             |           |              |          |            |         |      |            |           |            |            |          |         |            |        |       |               |       |        |       |          |         |          |         |           | Availa  | ibility 🛶 |
| Driver ID  | Route ID | First Name        | Last Name   | Frequency | Lic. Expired | 00:00    | 01:00 0    | 2:00 03 | 3:00 | 04:00 05:0 | 00 06:00  | 07:00      | 08:00      | 09:00    | 10:00   | 11:00      | 12:00  | 13:00 | 14:00         | 15:00 | 16:00  | 17:00 | 18:00    | 19:00   | 20:00    | 21:0    | ) 22:0    | JO 23:0 | 0 23:59   |
| 1011       |          | Henry             | Mitchell    |           |              |          |            |         |      |            |           |            |            |          |         |            |        |       |               |       |        |       |          |         |          |         |           |         |           |
| 1012       |          | Daniel            | Thomas      |           |              |          |            |         |      |            |           |            |            |          |         |            |        |       |               |       |        |       |          |         |          |         |           |         |           |
| 10E        |          | 10F               | 10L         |           |              |          |            |         |      |            |           |            |            |          |         |            |        |       |               |       |        |       |          |         |          |         |           |         |           |
| 134        |          | 134               | 134         |           |              |          |            |         |      |            |           |            |            |          |         |            |        |       |               |       |        |       |          |         |          |         |           |         |           |
| 13E        |          | 13F               | 13L         |           |              |          |            |         |      |            |           |            |            |          |         |            |        |       |               |       |        |       |          |         |          |         |           |         |           |
| 1466       |          | ANDREA1           | MCCRIM      |           |              |          |            |         |      |            |           |            |            |          |         |            |        |       |               |       |        |       |          |         |          |         |           |         |           |
| 2257       |          | NANCY             | McSWAIN     |           |              |          |            |         |      |            |           |            |            |          |         |            |        |       |               |       |        |       |          |         |          |         |           |         |           |
| 2859       |          | DEBORAH           | TSS         |           |              |          |            |         |      |            |           |            |            |          |         |            |        |       |               |       |        |       |          |         |          |         |           |         |           |
| 2880       |          | KIMBERLY          | MATTHEWS    |           |              |          |            |         |      |            |           |            |            |          |         |            |        |       |               |       |        |       |          |         |          |         |           |         |           |
| 2896       |          | MELODY            | BAILEY -    |           |              |          |            |         |      |            |           |            |            |          |         |            |        |       |               |       |        |       |          |         |          |         |           |         |           |
| 6E         |          | 6F                | 6L          |           |              |          |            |         |      |            |           |            |            |          |         |            |        |       |               |       |        |       |          |         |          |         |           |         |           |
| 8E         |          | 8F                | 8L          |           |              |          |            |         |      |            |           |            |            |          |         |            |        |       |               |       |        |       |          |         |          |         |           |         |           |
|            |          |                   |             |           |              | _        |            |         | -    |            |           |            |            |          |         |            |        |       |               |       |        |       |          |         |          |         |           |         |           |

#### **Find Driver Availability**

**Step 1:** Select a Route in the Driver Route Assignment panel. **Step 2**: Click on the "Find Driver Availability" button.

After clicking on the "Find Driver Availability" button, the Driver list in the Driver Availability panel will be sorted based on From Time To Time and Frequency of Route. The Drivers matching the best with those criteria will be shown at the top of the list.

|            | Telem    | atics » Drive     | ers Manager | ment » Ro | ute Assignme | nt       |            |            |      |            |          |        |                      |           |      |                            |                |        |               | A          | ctive | Data  | Area     | : plan  | l Effe   | ective  | e on:                       | 7/27/  | 22 8      |
|------------|----------|-------------------|-------------|-----------|--------------|----------|------------|------------|------|------------|----------|--------|----------------------|-----------|------|----------------------------|----------------|--------|---------------|------------|-------|-------|----------|---------|----------|---------|-----------------------------|--------|-----------|
|            |          |                   |             |           | D            | river-Ro | ute Assign | iment      |      |            | - e      |        |                      |           |      |                            |                | >      |               |            |       |       | Ass      | ignmen  | t Detail |         |                             |        | >         |
| Route ID   |          | Driver ID         | Frequen     | су        | From Time    |          | To Time    | •          |      | Duration   |          | Q Fin  | d Driver Av<br>Depot | ilability | – Un | assign Drive<br>Special Ec | ar III Co<br>1 | olumns | Route<br>1000 | ID<br>002c |       |       | Frequen  | cy<br>F |          |         |                             |        |           |
| 1000002c   |          |                   | MTWUF       | -         | 07:45 AM     |          | 04:13 P    | M          |      | 08:28      |          |        |                      |           |      |                            |                |        | From          | Time       |       |       | To Time  |         |          |         |                             |        |           |
| 177        |          |                   | MTWUF       | -         | 06:58 AM     |          | 03:20 P    | 111        |      | 08:22      |          |        |                      |           |      |                            |                | _      | 07:4          | 5 AM       |       |       | 04:13    | РМ      |          |         |                             |        |           |
| 20         |          |                   | MTWUF       |           | 06:55 AM     |          | 03:59 P    | 114        |      | 09:04      |          |        |                      |           |      |                            |                |        |               |            |       |       |          |         |          |         |                             |        |           |
| 2134çççççç |          |                   | MTWUF       |           | 07:00 AM     |          | 04:28 P    | 9M         |      | 09:28      |          |        |                      |           |      |                            |                |        | Driver        | ID         |       |       | Driver N | ame     |          | Lie     | <ol> <li>Expired</li> </ol> | d      |           |
| 22         |          |                   | MTWUF       | -         | 07:09 AM     |          | 02:34 P    | M          |      | 07:25      |          |        |                      |           |      |                            |                | - 1    |               |            |       |       |          |         |          |         |                             |        |           |
| 29         |          |                   | MTWUF       |           | 09:30 PM     |          | 10:30 P    | M          |      | 01:00      |          |        |                      |           |      |                            |                |        |               |            |       |       |          |         |          |         |                             |        |           |
| H16        |          |                   | MTF         |           | 07:30 AM     |          | 07:30 A    | M          |      | 00:00      |          |        |                      |           |      |                            |                |        |               |            |       |       |          |         |          |         |                             |        |           |
| 1000001    |          | 1007What is Loren | n lp MTWUF  |           | 02:15 PM     |          | 02:48 P    | 9M         |      | 00:33      |          |        |                      |           |      |                            |                |        |               |            |       |       |          |         |          |         |                             |        |           |
| 1088       |          | 1015              | MTWUF       | -         | 07:06 AM     |          | 04:05 P    | M          |      | 08:59      |          |        |                      |           |      |                            |                |        |               |            |       |       |          |         |          |         |                             |        |           |
| 11         |          | 2968              | MTWUF       |           | 07:00 AM     |          | 04:10 P    | <b>1</b> M |      | 09:10      |          |        |                      |           |      |                            |                |        |               |            |       |       |          |         |          |         |                             |        |           |
| 14         |          | h22               | MTWUF       |           | 07:44 AM     |          | 04:00 P    | 9M         |      | 08:16      |          |        |                      |           |      |                            |                |        |               |            |       |       |          |         |          |         |                             |        |           |
| 15         |          | DEMO01            | MTWUF       | -         | 09:30 PM     |          | 10:30 P    | 9M         |      | 01:00      |          |        |                      |           |      |                            |                |        |               |            |       |       |          |         |          |         |                             |        |           |
| 16         |          | 2386              | MTWUF       |           | 07:03 AM     |          | 04:33 P    | M          |      | 09:30      |          |        |                      |           |      |                            |                |        |               |            |       |       |          |         |          |         |                             |        |           |
| 18         |          | 2503              | MTWUF       |           | 06:46 AM     |          | 04:06 P    | M          |      | 09:20      |          |        |                      |           |      |                            |                |        |               |            |       |       |          |         |          |         |                             |        |           |
|            |          |                   |             |           |              |          |            |            |      |            | Driver A | vailat | bility               |           |      |                            |                |        |               |            |       |       |          |         |          |         |                             |        | ~         |
|            |          |                   |             |           |              |          |            |            |      |            |          |        |                      |           |      |                            |                |        |               |            |       |       |          |         | + Aselar | o Drive | - 1 -                       | Unner  | ian Route |
|            |          |                   |             |           |              |          |            |            |      |            |          |        |                      |           |      |                            |                |        |               |            |       |       |          |         | r Assiyi | Dilver  |                             | Unassi | gii noute |
|            |          |                   |             |           |              |          |            |            |      |            |          |        |                      |           |      |                            |                |        |               |            |       |       |          |         |          |         |                             | Avail  | ability 🐺 |
| Driver ID  | Route ID | First Name        | Last Name   | Frequency | Lic. Expired | 00:00    | 01:00 0    | 2:00 0     | 3:00 | 04:00 05:0 | 00 06:0  | 0 07   | 7:00 08:0            | 00:00     | 10:0 | 00 11:00                   | 12:00          | 13:00  | 14:00         | 15:00      | 16:00 | 17:00 | 18:00    | 19:00   | 20:00    | 21:00   | ) 22:0                      | JO 23: | .00 23:59 |
| 1011       |          | Henry             | Mitchell    |           |              |          |            |            |      |            |          |        |                      |           |      |                            |                |        |               |            |       |       |          |         |          |         |                             |        |           |
| 1012       |          | Daniel            | Thomas      |           |              |          |            |            |      |            |          |        |                      |           |      |                            |                |        |               |            |       |       |          |         |          |         |                             |        |           |
| 10E        |          | 10F               | 10L         |           |              |          |            |            |      |            |          |        |                      |           |      |                            |                |        |               |            |       |       |          |         |          |         |                             |        |           |
| 134        |          | 134               | 134         |           |              |          |            |            |      |            |          |        |                      |           |      |                            |                |        |               |            |       |       |          |         |          |         |                             |        |           |
| 13E        |          | 13F               | 13L         |           |              |          |            |            |      |            |          |        |                      |           |      |                            |                |        |               |            |       |       |          |         |          |         |                             |        |           |
| 1466       |          | ANDREA1           | MCCRIM      |           |              |          |            |            |      |            |          |        |                      |           |      |                            |                |        |               |            |       |       |          |         |          |         |                             |        |           |
| 2257       |          | NANCY             | McSWAIN     |           |              |          |            |            |      |            |          |        |                      |           |      |                            |                |        |               |            |       |       |          |         |          |         |                             |        |           |
| 2859       |          | DEBORAH           | Tss         |           |              |          |            |            |      |            |          |        |                      |           |      |                            |                |        |               |            |       |       |          |         |          |         |                             |        |           |
| 2880       |          | KIMBERLY          | MATTHEWS    |           |              |          |            |            |      |            |          |        |                      |           |      |                            |                |        |               |            |       |       |          |         |          |         |                             |        |           |
| 2896       |          | MELODY            | BAILEY -    |           |              |          |            |            |      |            |          |        |                      |           |      |                            |                |        |               |            |       |       |          |         |          |         |                             |        |           |
| 6E         |          | 6F                | 6L          |           |              |          |            |            |      |            |          |        |                      |           |      |                            |                |        |               |            |       |       |          |         |          |         |                             |        |           |
| 8E         |          | 8F                | 8L          |           |              |          |            |            |      |            |          |        |                      |           |      |                            |                |        |               |            |       |       |          |         |          |         |                             |        |           |
|            |          |                   |             |           |              | -        |            |            |      |            |          |        |                      |           |      |                            |                |        |               |            |       |       |          |         |          |         |                             |        |           |

#### **Unassign Driver**

**Step 1**: Select a Route that has an assigned Driver in the "Driver Route Assignment" panel. Then the "Unassign Driver" button in the "Driver Route Assignment" panel will be enabled. **Step 2:** Click on the "Unassign Driver" button.

|            | Telemo    | atics » Driv      | ers Manager | ment » Ro | ute Assignme | nt       |             |        |      |             |           |          |              |         |         |           |       |       |               | A         | ctive | Data  | Area     | a: plan   | I Effe   | ective  | e on:      | 7/27/  | 22 ප      |
|------------|-----------|-------------------|-------------|-----------|--------------|----------|-------------|--------|------|-------------|-----------|----------|--------------|---------|---------|-----------|-------|-------|---------------|-----------|-------|-------|----------|-----------|----------|---------|------------|--------|-----------|
|            |           |                   |             |           | D            | river-Ro | ute Assignm | nent   |      |             |           |          |              | _       |         |           |       | >     |               |           |       |       | As       | signmen   | t Detail |         |            |        | >         |
|            |           |                   |             |           |              |          |             |        |      |             | ٩         | Find D   | Driver Avail | ability | — Unass | ign Drive | 12    | ns    |               |           |       |       | _        |           |          |         |            |        |           |
| Route ID   |           | Driver ID         | Frequen     | су        | From Time    |          | To Time     |        |      | Duration    |           | D        | epot         |         | Sp      | ecial Ed  |       |       | Houte<br>1000 | ID<br>001 |       |       | Frequer  | ncy<br>IF |          |         |            |        |           |
| 1000002c   |           |                   | MTWUF       |           | 07:45 AM     |          | 04:13 PM    | 1      |      | 08:28       |           |          |              |         |         |           |       |       | 1000          |           |       |       |          |           |          |         |            |        |           |
| 177        |           |                   | MTWUF       | -         | 06:58 AM     |          | 03:20 PN    | 1      |      | 08:22       |           |          |              |         |         |           |       |       | From 1        | Time      |       |       | To Time  |           |          |         |            |        |           |
| 20         |           |                   | MTWUF       |           | 06:55 AM     |          | 03:59 PN    | 1      |      | 09:04       |           |          |              |         |         |           |       | - 1   | 02:15         | PM        |       |       | 02:48    | РМ        |          |         |            |        |           |
| 2134çççççç |           |                   | MTWUF       |           | 07:00 AM     |          | 04:28 PN    | 1      |      | 09:28       |           |          |              |         |         |           |       |       | Driver        | ID        |       |       | Driver N | lame      |          | Li      | c. Expirer | t      |           |
| 22         |           |                   | MTWUF       |           | 07:09 AM     |          | 02:34 PN    | 1      |      | 07:25       |           |          |              |         |         |           |       |       | 1007          | What is   | Lorem | lp    | JAME     | S What is | Lorem    |         |            |        |           |
| 29         |           |                   | MTWUF       |           | 09:30 PM     |          | 10:30 PM    | 1      |      | 01:00       |           |          |              |         |         |           |       |       |               |           |       |       |          |           |          |         |            |        |           |
| H15        |           |                   | MTE         |           | 07:30 AM     |          | 07:30 AM    | 1      |      | 00:00       | -         |          |              |         |         |           |       |       |               |           |       |       |          |           |          |         |            |        |           |
| 1000001    |           | 1007What is Loren | n Ip MTWUF  | -         | 02:15 PM     |          | 02:48 PN    | 1      |      | 00:33       |           |          |              |         |         |           |       |       |               |           |       |       |          |           |          |         |            |        |           |
| 10BB       |           | 1015              | MTWUF       | -         | 07:06 AM     |          | 04:05 PM    | 1      |      | 08:59       |           |          |              |         |         |           |       |       |               |           |       |       |          |           |          |         |            |        |           |
| 11         |           | 2968              | MTWUF       |           | 07:00 AM     |          | 04:10 PM    | 1      |      | 09:10       |           |          |              |         |         |           |       |       |               |           |       |       |          |           |          |         |            |        |           |
| 14         |           | h22               | MTWUF       |           | 07:44 AM     |          | 04:00 PN    | 1      |      | 08:16       |           |          |              |         |         |           |       |       |               |           |       |       |          |           |          |         |            |        |           |
| 15         |           | DEMO01            | MTWUF       |           | 09:30 PM     |          | 10:30 PM    | 1      |      | 01:00       |           |          |              |         |         |           |       |       |               |           |       |       |          |           |          |         |            |        |           |
| 16         |           | 2386              | MTWUF       |           | 07:03 AM     |          | 04:33 PN    | 1      |      | 09:30       |           |          |              |         |         |           |       |       |               |           |       |       |          |           |          |         |            |        |           |
| 18         |           | 2503              | MTWUF       |           | 06:46 AM     |          | 04:06 PN    | 1      |      | 09:20       |           |          |              |         |         |           |       |       |               |           |       |       |          |           |          |         |            |        |           |
|            |           |                   |             |           |              |          |             |        |      | D           | river Ava | ailabili | ty           |         |         |           |       |       |               |           |       |       |          |           |          |         |            |        | ^         |
|            |           |                   |             |           |              |          |             |        |      |             |           |          |              |         |         |           |       |       |               |           |       |       |          |           | + Assig  | n Drive | r   -      | Unassi | gn Route  |
|            |           |                   |             |           |              |          |             |        |      |             |           |          |              |         |         |           |       |       |               |           |       |       |          |           |          |         |            | Avail  | ability 🏛 |
| Deiver ID  | Davida ID | First Manua       | I and Manua |           | Lin Fundand  | 00-00    | 04-00 00    |        |      | 04-00 05-00 | 08.00     | 07.04    | 00.00        | 00.00   | 10.00   | 44-00     | 10-00 | 12.00 | 44.00         | 45.00     | 46.00 | 47.00 | 40-04    | 40.00     | 00-00    | 04-04   |            | 0 00   | 00 00.50  |
| JOIL       | Route ID  | Hone              | Last Name   | Frequency | Lic. Expired | 00:00    | 01:00 02    | .00 0. | 3:00 | 04:00 05:00 | 00:00     | 07:00    | 00:00        | 09:00   | 10:00   | 11:00     | 12:00 | 13:00 | 14:00         | 15:00     | 10:00 | 17:00 | 18:00    | 0 19:00   | 20:00    | 21:0    | 0 22:0     | 0 23:  | 0 23:59   |
| 1011       |           | Danial            | Thomas      |           |              |          |             |        |      |             |           |          |              |         |         |           |       |       |               |           |       |       |          |           |          |         |            |        |           |
| 10F        |           | 10E               | 10          |           |              |          |             |        |      |             |           |          |              |         |         |           |       |       |               |           |       |       |          |           |          |         |            |        |           |
| 134        |           | 134               | 134         |           |              |          |             |        |      |             |           |          |              |         |         |           |       |       |               |           |       |       |          |           |          |         |            |        |           |
| 13E        |           | 13F               | 134         |           |              |          |             |        |      |             |           |          |              |         |         |           |       |       |               |           |       |       |          |           |          |         |            |        |           |
| 1466       |           | ANDREA1           | MCCRIM      |           |              |          |             |        |      |             |           |          |              |         |         |           |       |       |               |           |       |       |          |           |          |         |            |        |           |
| 2257       |           | NANCY             | McSWAIN     |           |              |          |             |        |      |             |           |          |              |         |         |           |       |       |               |           |       |       |          |           |          |         |            |        |           |
| 2859       |           | DEBORAH           | Tss         |           |              |          |             |        |      |             |           |          |              |         |         |           |       |       |               |           |       |       |          |           |          |         |            |        |           |
| 2880       |           | KIMBERLY          | MATTHEWS    |           |              |          |             |        |      |             |           |          |              |         |         |           |       |       |               |           |       |       |          |           |          |         |            |        |           |
| 2896       |           | MELODY            | BAILEY -    |           |              |          |             |        |      |             |           |          |              |         |         |           |       |       |               |           |       |       |          |           |          |         |            |        |           |
| 6E         |           | 6F                | 6L          |           |              |          |             |        |      |             |           |          |              |         |         |           |       |       |               |           |       |       |          |           |          |         |            |        |           |
| 8E         |           | 8F                | 8L          |           |              |          |             |        |      |             |           |          |              |         |         |           |       |       |               |           |       |       |          |           |          |         |            |        |           |
|            |           |                   |             |           |              | -        |             |        |      |             |           |          |              |         |         |           |       |       |               |           |       |       |          |           |          |         |            |        |           |

**Step 3**: Click on the "Unassign" button in the confirmation pop-up to unassign the Driver from the selected Route.

| E ATele                                                                                   | ematics » Driver                                                                                     | s Management » I                                                                                      | Route Assignmer                                                                              | nt         |                                                                      |                 |                                                    |                               |                      |                          |                        |         |         |                                  | Ac                        | ctive I  | Data  | Area: <b>p</b>                            | olan I   | Effe   | ctive o | n: <b>7/</b> 2 | 27/22    | 8     |
|-------------------------------------------------------------------------------------------|----------------------------------------------------------------------------------------------------|----------------------------------------------------------------------------------------------------|----------------------------------------------------------------------------------------------|------------|----------------------------------------------------------------------|-----------------|----------------------------------------------------|-------------------------------|----------------------|--------------------------|------------------------|---------|---------|----------------------------------|---------------------------|----------|-------|-------------------------------------------|----------|--------|---------|----------------|----------|-------|
|                                                                                           |                                                                                                    |                                                                                                    | D                                                                                            | river-Rout | e Assignment                                                         | Confir          | rmation                                            |                               |                      |                          |                        |         | >       |                                  |                           |          |       | Assigr                                    | iment D  | Detail |         |                |          | >     |
| Route ID<br>1000002c<br>177<br>20                                                         | Driver ID                                                                                            | Frequency<br>MTWUF<br>MTWUF                                                                           | From Time<br>07:45 AM<br>06:58 AM                                                            |            | To Time<br>04:13 PM<br>03:20 PM<br>03:59 PM                          | Are yo<br>10071 | ou sure you<br>What is Lo                          | i want to<br><b>rem Ip</b> fr | unassign<br>om Route | Driver<br><b>1000001</b> | ssign Dri<br>Special E | ver III | Columns | Route<br>1000<br>From 7<br>02:15 | ID<br>001<br>Time<br>5 PM |          | 1     | Frequency<br>MTWUF<br>To Time<br>02:48 PM |          |        |         |                |          |       |
| 2134çççççç<br>22<br>29                                                                    |                                                                                                    |                                                                                                    | 07:00 AM<br>07:09 AM<br>09:30 PM                                                             |            | 04:28 PM<br>02:34 PM<br>10:30 PM                                     |                 | Can<br>01:00                                       |                               | Unassign             | 3                        |                        |         |         | Driver<br>1007                   | ID<br>What is l           | Lorem I; | p i   | Driver Name<br>JAMES W                    | hat is L | .orem  | Lic. Ex | pired          |          |       |
| 1000001<br>1088<br>11<br>14<br>15<br>16<br>18                                             | 1007What is Lorem is<br>1015<br>2968<br>h22<br>DEMO01<br>2386<br>2503                                | MIP<br>MTWUF<br>MTWUF<br>MTWUF<br>MTWUF<br>MTWUF<br>MTWUF                                             | 07:50 AM<br>02:15 PM<br>07:06 AM<br>07:00 AM<br>07:00 AM<br>07:04 AM<br>09:30 PM<br>07:03 AM |            | 02:48 PM<br>04:05 PM<br>04:10 PM<br>04:00 PM<br>10:30 PM<br>04:33 PM |                 | 00:33<br>08:59<br>09:10<br>08:16<br>01:00<br>09:30 |                               |                      |                          |                        |         |         |                                  |                           |          |       |                                           |          |        |         |                |          |       |
| 10                                                                                        | 2500                                                                                                 | MITTO                                                                                                 | CO.NO AM                                                                                     |            | 04.0011                                                              |                 | 03.20<br>D                                         | river Avai                    | lability             |                          |                        |         |         |                                  |                           |          |       |                                           |          |        |         |                |          |       |
|                                                                                           |                                                                                                    |                                                                                                    |                                                                                              |            |                                                                      |                 | 5                                                  | inver Avu                     | lability             |                          |                        |         |         |                                  |                           |          |       |                                           | +        | Assian | Driver  |                |          | Route |
|                                                                                           |                                                                                                    |                                                                                                    |                                                                                              |            |                                                                      |                 |                                                    |                               |                      |                          |                        |         |         |                                  |                           |          |       |                                           |          |        |         | A              | vailabil | ity 🏟 |
| Driver ID Route                                                                           | ID First Name                                                                                        | Last Name Frequence                                                                                   | cy Lic. Expired                                                                              | 00:00      | 01:00 02:00                                                          | 03:00           | 04:00 05:00                                        | 06:00                         | 07:00 08:0           | 00:00                    | 10:00 11:00            | ) 12:00 | 13:00   | 14:00                            | 15:00                     | 16:00    | 17:00 | 18:00                                     | 19:00    | 20:00  | 21:00   | 22:00          | 23:00    | 23:59 |
| 2880<br>2296<br>6E<br>9E<br>DEMO04<br>DEMO05<br>DEM05<br>DEM02<br>DEM02<br>DEM03<br>DEM04 | KAMBERLY<br>MELODY<br>GF<br>SF<br>FDEMO4<br>FDEMO5<br>FDEMO5<br>FDEMO5<br>FDEMO2<br>FDEMO4<br>FDEMO4 | NATTHEWS<br>BALEY -<br>6L<br>8L<br>UDEMO4<br>LDEMO5<br>LDEMO5<br>LDEMO5<br>LDEMO2<br>LDEMO3<br>LDEMO3 |                                                                                              |            |                                                                      |                 |                                                    |                               |                      |                          |                        |         |         |                                  |                           |          |       |                                           |          |        |         |                |          |       |

## After unassigning the Driver, a successful message will be shown in the top right and the Route and Driver will be updated.

|            | Telemo   | atics » Driv | ers Manager | nent » Ro | ute Assignmer | nt       |             |         |       |          |           |        |           |           |       |          |          |         |       |       | А            | ctive | Data  | a Are  | a:     | Su    | ccessi            | ully      |         |              |
|------------|----------|--------------|-------------|-----------|---------------|----------|-------------|---------|-------|----------|-----------|--------|-----------|-----------|-------|----------|----------|---------|-------|-------|--------------|-------|-------|--------|--------|-------|-------------------|-----------|---------|--------------|
|            |          |              |             |           | D             | river-Ro | ute Assignm | ent     |       |          |           |        |           |           |       |          |          |         | >     |       |              |       |       | As     | ssig 💙 | ASS   | ute 1000<br>ianed | 1001 is s | uccessh | ally un-     |
|            |          |              |             |           |               |          |             |         |       |          | 0         | ک Find | Driver Av | ailabilit | y – l | Jnassigr | n Driver | III Col | umns  |       |              |       |       |        |        |       |                   |           |         |              |
| Route ID   |          | Driver ID    | Frequen     | су        | From Time     |          | To Time     |         | D     | uration  |           | 1      | Depot     |           |       | Spec     | ial Ed   |         |       | Rout  | e ID<br>0001 |       |       | Freque | ancy   |       |                   |           |         |              |
| 1000001    |          |              | MTWUF       |           | 02:15 PM      |          | 02:48 PM    |         |       | 00:33    |           |        |           |           |       |          |          |         |       | 100   |              |       |       |        |        |       |                   |           |         |              |
| 1000002c   |          |              | MTWUF       |           | 07:45 AM      |          | 04:13 PM    |         |       | 08:28    |           |        |           |           |       |          |          |         |       | From  | n Time       |       |       | To Tim | 0      |       |                   |           |         |              |
| 177        |          |              | MTWUF       |           | 06:58 AM      |          | 03:20 PM    |         |       | 08:22    |           |        |           |           |       |          |          |         | - 1   | 02:1  | 15 PM        |       |       | 02:48  | PM     |       |                   |           |         |              |
| 20         |          |              | MTWUF       |           | 06:55 AM      |          | 03:59 PM    |         |       | 09:04    |           |        |           |           |       |          |          |         |       | Drive | er ID        |       |       | Driver | Name   |       |                   | Lic. Exp  | ired    |              |
| 2134000000 |          |              | MTWUF       |           | 07:00 AM      |          | 04:28 PM    |         |       | 09:28    |           |        |           |           |       |          |          |         | - 1   |       |              |       |       |        |        |       |                   |           |         |              |
| 22         |          |              | MTWUF       |           | 07:09 AM      |          | 02:34 PM    |         |       | 07:25    |           |        |           |           |       |          |          |         |       |       |              |       |       |        |        |       |                   |           |         |              |
| 29         |          |              | MTWUF       |           | 09:30 PM      |          | 10:30 PM    |         |       | 01:00    |           |        |           |           |       |          |          |         |       |       |              |       |       |        |        |       |                   |           |         |              |
| H15        |          |              | MTF         |           | 07:30 AM      |          | 07:30 AM    |         |       | 00:00    |           |        |           |           |       |          |          |         |       |       |              |       |       |        |        |       |                   |           |         |              |
| 10BB       |          | 1015         | MTWUF       |           | 07:06 AM      |          | 04:05 PM    |         |       | 08:59    |           |        |           |           |       |          |          |         |       |       |              |       |       |        |        |       |                   |           |         |              |
| 11         |          | 2968         | MTWUF       |           | 07:00 AM      |          | 04:10 PM    |         |       | 09:10    |           |        |           |           |       |          |          |         |       |       |              |       |       |        |        |       |                   |           |         |              |
| 14         |          | h22          | MTWUF       |           | 07:44 AM      |          | 04:00 PM    |         |       | 08:16    |           |        |           |           |       |          |          |         |       |       |              |       |       |        |        |       |                   |           |         |              |
| 15         |          | DEMO01       | MTWUF       |           | 09:30 PM      |          | 10:30 PM    |         |       | 01:00    |           |        |           |           |       |          |          |         |       |       |              |       |       |        |        |       |                   |           |         |              |
| 16         |          | 2386         | MTWUF       |           | 07:03 AM      |          | 04:33 PM    |         |       | 09:30    |           |        |           |           |       |          |          |         |       |       |              |       |       |        |        |       |                   |           |         |              |
| 18         |          | 2503         | MTWUF       |           | 06:46 AM      |          | 04:06 PM    |         |       | 09:20    |           |        |           |           |       |          |          |         |       |       |              |       |       |        |        |       |                   |           |         |              |
|            |          |              |             |           |               |          |             |         |       | C        | Driver Av | ailabi | ility     |           |       |          |          |         |       |       |              |       |       |        |        |       |                   |           |         |              |
|            |          |              |             |           |               |          |             |         |       |          |           |        |           |           |       |          |          |         |       |       |              |       |       |        | -      | + 4 5 | sian Dr           | iver      | — Unas  | sian Route   |
|            |          |              |             |           |               |          |             |         |       |          |           |        |           |           |       |          |          |         |       |       |              |       |       |        |        |       |                   |           | Ave     | allability 📫 |
|            |          |              |             |           |               |          |             |         |       |          |           |        |           |           |       |          |          |         |       |       |              |       |       |        |        |       |                   |           | AV      | mabinty 🛶    |
| Driver ID  | Route ID | First Name   | Last Name   | Frequency | Lic. Expired  | 00:00    | 01:00 02:   | 00 03:0 | 0 04: | 00 05:00 | 06:00     | 07:    | 00 08:0   | 0 09:     | :00 1 | 0:00 1   | 11:00    | 12:00   | 13:00 | 14:00 | 15:00        | 16:00 | 17:00 | 18:0   | 0 19:0 | 0 20  | :00 2             | 1:00 2    | 2:00 2  | 3:00 23:5    |
| 1007What   |          | JAMES W      | GOINSWh     |           |               |          |             |         |       |          |           |        |           |           |       |          |          |         |       |       |              |       |       |        |        |       |                   |           |         |              |
| 1011       |          | Henry        | Mitchell    |           |               |          |             |         |       |          |           |        |           |           |       |          |          |         |       |       |              |       |       |        |        |       |                   |           |         |              |
| 1012       |          | Daniel       | Thomas      |           |               |          |             |         |       |          |           |        |           |           |       |          |          |         |       |       |              |       |       |        |        |       |                   |           |         |              |
| 10E        |          | 10F          | 10L         |           |               |          |             |         |       |          |           |        |           |           |       |          |          |         |       |       |              |       |       |        |        |       |                   |           |         |              |
| 134        |          | 134          | 134         |           |               |          |             |         |       |          |           |        |           |           |       |          |          |         |       |       |              |       |       |        |        |       |                   |           |         |              |
| 13E        |          | 13F          | 13L         |           |               |          |             |         |       |          |           |        |           |           |       |          |          |         |       |       |              |       |       |        |        |       |                   |           |         |              |
| 1466       |          | ANDREA1      | MCCRIM      |           |               |          |             |         |       |          |           |        |           |           |       |          |          |         |       |       |              |       |       |        |        |       |                   |           |         |              |
| 2257       |          | NANCY        | MCSWAIN     |           |               |          |             |         |       |          |           |        |           |           |       |          |          |         |       |       |              |       |       |        |        |       |                   |           |         |              |
| 2859       |          | DEBORAH      | TSS         |           |               |          |             |         |       |          |           |        |           |           |       |          |          |         |       |       |              |       |       |        |        |       |                   |           |         |              |
| 2880       |          | KIMBERLY     | MATTHEWS    |           |               |          |             |         |       |          |           |        |           |           |       |          |          |         |       |       |              |       |       |        |        |       |                   |           |         |              |
| 2896       |          | MELODY       | BAILEY -    |           |               |          |             |         |       |          |           |        |           |           |       |          |          |         |       |       |              |       |       |        |        |       |                   |           |         |              |
| 6E         |          | 6F           | 6L          |           |               |          |             |         |       |          |           |        |           |           |       |          |          |         |       |       |              |       |       |        |        |       |                   |           |         |              |

#### Assign Driver

Step 1: Select a Route that needs to assign the Driver in the "Driver Route Assignment" panel.Step 2: Select the Driver that will be assigned to the Route. Then the "Assign Driver" button.

The "Driver Availability" panel will be enabled.

Step 3: Click on the "Assign Driver".

| E 👌        | Telemal  | tics » Drive | ers Managemen | nt » Rou  | ite Assignmei | nt        |             |          |         |         |       |               |            |          |        |            |           |       |        | Ac    | tive [ | Data A | Area: <b>p</b> | olan I  | Effec  | ctive o | on: <b>7/</b> | 27/22     | 28    |
|------------|----------|--------------|---------------|-----------|---------------|-----------|-------------|----------|---------|---------|-------|---------------|------------|----------|--------|------------|-----------|-------|--------|-------|--------|--------|----------------|---------|--------|---------|---------------|-----------|-------|
|            |          |              |               |           | D             | river-Rou | ite Assigni | ment     |         |         |       |               |            |          |        |            |           | >     |        |       |        |        | Assign         | nment D | Detail |         |               |           | >     |
| Boute ID   | Dr       | iver ID      | Frequency     |           | From Time     |           | To Time     |          |         | Duratio |       | Q Find D      | river Avai | lability | – Unas | ssign Driv | ar III Co | lumns | Route  | ID    |        | F      | requency       |         |        |         |               |           |       |
| 1000001    |          |              | MTWUE         |           | 02:15 PM      |           | 02:48 Pt    | JI.      |         | 00:33   |       |               | por        |          |        | pecial L   |           |       | 1000   | 001   |        | n      | ITWUF          |         |        |         |               |           |       |
| 1000002c   |          |              | MTWUF         |           | 07:45 AM      |           | 04:13 Pt    | vi<br>Vi |         | 08:28   | _     | U             |            |          |        |            |           |       | From 1 | Time  |        | т      | b Time         |         |        |         |               |           |       |
| 177        |          |              | MTWUF         |           | 06:58 AM      |           | 03:20 Pt    | N        |         | 08:22   |       |               |            |          |        |            |           | - 1   | 02:15  | 5 PM  |        | C      | 2:48 PM        |         |        |         |               |           |       |
| 20         |          |              | MTWUF         |           | 06:55 AM      |           | 03:59 Pt    | N        |         | 09:04   |       |               |            |          |        |            |           | _     | Driver | ID    |        | E      | river Name     |         |        | Lic. E  | xpired        |           |       |
| 2134000000 |          |              | MTWUF         |           | 07:00 AM      |           | 04:28 Pt    | N        |         | 09:28   |       |               |            |          |        |            |           | - 1   |        |       |        |        |                |         |        |         | -price        |           |       |
| 22         |          |              | MTWUF         |           | 07:09 AM      |           | 02:34 Pt    | N        |         | 07:25   |       |               |            |          |        |            |           | _     |        |       |        |        |                |         |        |         |               |           |       |
| 29         |          |              | MTWUF         |           | 09:30 PM      |           | 10:30 Pt    | N        |         | 01:00   |       |               |            |          |        |            |           |       |        |       |        |        |                |         |        |         |               |           |       |
| H15        |          |              | MTF           |           | 07:30 AM      |           | 07:30 Al    | N        |         | 00:00   |       |               |            |          |        |            |           |       |        |       |        |        |                |         |        |         |               |           |       |
| 1088       | 1        | 015          | MTWUF         |           | 07:06 AM      |           | 04:05 Pt    | N        |         | 08:59   |       |               |            |          |        |            |           |       |        |       |        |        |                |         |        |         |               |           |       |
| 11         | 2        | 968          | MTWUF         |           | 07:00 AM      |           | 04:10 Pt    | N        |         | 09:10   |       |               |            |          |        |            |           |       |        |       |        |        |                |         |        |         |               |           |       |
| 14         | h        | 22           | MTWUF         |           | 07:44 AM      |           | 04:00 Pt    | N        |         | 08:16   |       |               |            |          |        |            |           |       |        |       |        |        |                |         |        |         |               |           |       |
| 15         | D        | EMO01        | MTWUF         |           | 09:30 PM      |           | 10:30 Pf    | N        |         | 01:00   |       |               |            |          |        |            |           |       |        |       |        |        |                |         |        |         |               |           |       |
| 16         | 2        | 386          | MTWUE         |           | 07:03 AM      |           | 04:33 Pt    | N        |         | 09:30   |       |               |            |          |        |            |           |       |        |       |        |        |                |         |        |         |               |           |       |
| 18         | 2        | 503          | MTWUF         |           | 06:46 AM      |           | 04:06 Pt    | N.       |         | 09:20   |       |               |            |          |        |            |           |       |        |       |        |        |                |         |        |         |               |           |       |
|            |          |              |               |           |               |           |             |          |         |         | Drive | r Availabilit | у          |          |        |            |           |       |        |       |        |        |                |         |        |         |               |           | ^     |
|            |          |              |               |           |               |           |             |          |         |         |       |               |            |          |        |            |           |       |        |       |        |        |                | •       | Assign | Driver  |               | 3 🖬       | Route |
|            |          |              |               |           |               |           |             |          |         |         |       |               |            |          |        |            |           |       |        |       |        |        |                |         | _      |         |               | Availabil | ity 🏟 |
| Driver ID  | Pouto ID | First Name   | Loct Namo Er  |           | Lie Expired   | 00.00     | 01:00 0     | 2.00     | 2:00 0  | 4.00 0  |       | 6.00          | 08:00      | 00:00    | 10-00  | 11:00      | 12:00     | 12:00 | 14:00  | 15:00 | 16:00  | 17:00  | 19:00          | 10:00   | 20:00  | 21,00   | 22:00         | 22:00     | 22,50 |
| 1007What   | Boute ID | JAMES W      | GOINSWh       | entrentiv | LIG. EXUITED  | 00.00     | 01.00 0.    |          | 13.00 0 | <u></u> |       | 2             | 00.00      | 09.00    | 10.00  | , 11.00    | 12.00     | 13.00 | 14.00  | 15.00 | 10.00  | 17.00  | 10.00          | 19.00   | 20.00  | 21.00   | 22.00         | 23.00     | 23.59 |
| 1011       |          | Henry        | Mitchell      |           |               |           |             |          |         |         | -     | -             |            |          |        |            |           |       |        |       |        |        |                |         |        |         |               |           |       |
| 1012       |          | Daniel       | Thomas        |           |               |           |             |          |         |         |       |               |            |          |        |            |           |       |        |       |        |        |                |         |        |         |               |           |       |
| 10E        |          | 10F          | 10L           |           |               |           |             |          |         |         |       |               |            |          |        |            |           |       |        |       |        |        |                |         |        |         |               |           |       |
| 134        |          | 134          | 134           |           |               |           |             |          |         |         |       |               |            |          |        |            |           |       |        |       |        |        |                |         |        |         |               |           |       |
| 13E        |          | 13F          | 13L           |           |               |           |             |          |         |         |       |               |            |          |        |            |           |       |        |       |        |        |                |         |        |         |               |           |       |
| 1466       |          | ANDREA1      | MCCRIM        |           |               |           |             |          |         |         |       |               |            |          |        |            |           |       |        |       |        |        |                |         |        |         |               |           |       |
| 2257       |          | NANCY        | McSWAIN       |           |               |           |             |          |         |         |       |               |            |          |        |            |           |       |        |       |        |        |                |         |        |         |               |           |       |
| 2859       |          | DEBORAH      | Tss           |           |               |           |             |          |         |         |       |               |            |          |        |            |           |       |        |       |        |        |                |         |        |         |               |           |       |
| 2880       |          | KIMBERLY     | MATTHEWS      |           |               |           |             |          |         |         |       |               |            |          |        |            |           |       |        |       |        |        |                |         |        |         |               |           |       |
| 2896       |          | MELODY       | BAILEY -      |           |               |           |             |          |         |         |       |               |            |          |        |            |           |       |        |       |        |        |                |         |        |         |               |           |       |
| 6E         |          | 6F           | 6L            |           |               |           |             |          |         |         |       |               |            |          |        |            |           |       |        |       |        |        |                |         |        |         |               |           |       |
|            |          |              |               |           |               | -         |             |          |         |         |       |               |            |          |        |            |           |       |        |       |        |        |                |         |        |         |               |           | -     |

#### Step 4: A confirmation pop-up will be shown.

If the selected Route does not have an assigned Driver, click on the "Assign" button in the confirmation pop-up to assign the selected Driver to the selected Route.

|                     | Telemo   | atics » Driv  | ers Manager | ment » Ro | ute Assignme         | nt        |                |          |                |                    |        |                      |                |        |        |      |                         |            |       |     |               | A            | Active | e Dat | ta Ai     | rea: <b>p</b>         | olan  | I Eff   | ectiv   | e on      | : 7/2  | 7/22              | 8     |
|---------------------|----------|---------------|-------------|-----------|----------------------|-----------|----------------|----------|----------------|--------------------|--------|----------------------|----------------|--------|--------|------|-------------------------|------------|-------|-----|---------------|--------------|--------|-------|-----------|-----------------------|-------|---------|---------|-----------|--------|-------------------|-------|
|                     |          |               |             |           | D                    | river-Rou | ute Assig      | nment    | Conf           | irmatio            | n      |                      |                |        |        |      |                         |            |       | >   |               |              |        |       |           | Assigr                | nment | Detail  |         |           |        |                   | >     |
| Route ID            |          | Priver ID     | Frequer     | тсу       | From Time            |           | To Tim         | Ie       | The I          | Driver <b>1</b>    | 1007W  | /hat is              | Loren          | n lp w | ill be |      | issign Dri<br>Special I | iver<br>Ed | Colun | nns | Route<br>1000 | 9 ID<br>0001 |        |       | Fre<br>M1 | quency<br><b>IWUF</b> |       |         |         |           |        |                   |       |
| 1000001<br>1000002c |          |               | MTWU        |           | 02:15 PM<br>07:45 AM |           | 02:48<br>04:13 | PM<br>PM | assig<br>vou v | gned to<br>want to | Route  | e <b>10000</b><br>n? | <b>001</b> . A | re you | sure   |      |                         |            |       |     | From          | Time         |        |       | To        | Time                  |       |         |         |           |        |                   |       |
| 177<br>20           |          |               | MTWU        | F         | 06:58 AM<br>06:55 AM |           | 03:20<br>03:59 | PM<br>PM | ,              |                    |        |                      |                | _      |        |      |                         |            |       |     | Drive         | r ID         |        |       | Dri       | ver Name              | ÷     |         |         | Lic. Expi | red    |                   |       |
| 2134çççççç<br>22    |          |               | MTWU        | F         | 07:00 AM<br>07:09 AM |           | 04:28<br>02:34 | PM<br>PM |                |                    | Cano   | cel                  | Assiç          | an 🔤   | 4      |      |                         |            |       |     |               |              |        |       |           |                       |       |         |         |           |        |                   |       |
| 29<br>H15           |          |               | MTWU        |           | 09:30 PM<br>07:30 AM |           | 10:30<br>07:30 | PM<br>AM |                | 01:00              |        |                      |                |        |        |      |                         |            |       |     |               |              |        |       |           |                       |       |         |         |           |        |                   |       |
| 10BB<br>11          |          | 1015<br>2968  | MTWU        |           | 07:06 AM<br>07:00 AM |           | 04:05<br>04:10 | PM<br>PM |                | 08:59              | 9<br>D |                      |                |        |        |      |                         |            |       |     |               |              |        |       |           |                       |       |         |         |           |        |                   |       |
| 14<br>15            |          | h22<br>DEMO01 | MTWU        |           | 07:44 AM<br>09:30 PM |           | 04:00<br>10:30 | PM<br>PM |                | 08:16              | 5<br>D |                      |                |        |        |      |                         |            |       |     |               |              |        |       |           |                       |       |         |         |           |        |                   |       |
| 16<br>18            |          | 2386<br>2503  | MTWU        | F         | 07:03 AM<br>06:46 AM |           | 04:33<br>04:06 | PM<br>PM |                | 09:30              |        |                      |                |        |        |      |                         |            |       |     |               |              |        |       |           |                       |       |         |         |           |        |                   |       |
|                     |          |               |             |           |                      |           |                |          |                |                    | Dri    | iver Ava             | ilability      |        |        |      |                         |            |       |     | -             |              |        |       |           |                       |       |         |         |           |        |                   | ^     |
|                     |          |               |             |           |                      |           |                |          |                |                    |        |                      |                |        |        |      |                         |            |       |     |               |              |        |       |           |                       | E     | l Assig | ın Driv | er        | – Unas | ssign F           | loute |
| Driver ID           | Route ID | First Name    | Last Name   | Frequency | Lic Expired          | 00.00     | 01:00          | 02:00    | 03-00          | 04.00              | 05:00  | 06.00                | 07:00          | 08:00  | 09.00  | 10.0 | 0 11.0                  | 0 12       | 00 13 | •00 | 14:00         | 15:00        | 16:00  | 174   | 00 1      | 8.00                  | 19-00 | 20:00   | 0 211   | 00 25     | Ava    | ailabili<br>23:00 | 23:59 |
| 1007Mbot            | Houte ID | IAN JER 14/   | CONSIAN     | Trequency | LIC. Expired         | 00.00     | 01.00          | 02.00    | 00.00          | 04.00              | 00.00  | 00.00                | 07.00          | 00.00  | 00.00  | 10.0 | 0 11.0                  | 0 12.      |       |     | 14.00         | 10.00        | 10.0   |       |           | 0.00                  | 10.00 | 20.00   |         |           |        |                   | 20.00 |
| 1011                |          | Henry         | Mitchell    |           |                      |           |                |          |                |                    |        |                      |                |        |        |      |                         |            |       |     |               |              |        |       |           |                       |       |         |         |           |        |                   |       |
| 1012                |          | Daniel        | Thomas      |           |                      |           |                |          |                |                    |        |                      |                |        |        |      |                         |            |       |     |               |              |        |       |           |                       |       |         |         |           |        |                   |       |
| 10F                 |          | 10F           |             |           |                      |           |                |          |                |                    |        |                      |                |        |        |      |                         |            |       |     |               |              |        |       |           |                       |       |         |         |           |        |                   |       |
| 134                 |          | 134           | 134         |           |                      |           |                |          |                |                    |        |                      |                |        |        |      |                         |            |       |     |               |              |        |       |           |                       |       |         |         |           |        |                   |       |
| 13E                 |          | 13F           | 13L         |           |                      |           |                |          |                |                    |        |                      |                |        |        |      |                         |            |       |     |               |              |        |       |           |                       |       |         |         |           |        |                   |       |
| 1466                |          | ANDREA1       | MCCRIM      |           |                      |           |                |          |                |                    |        |                      |                |        |        |      |                         |            |       |     |               |              |        |       |           |                       |       |         |         |           |        |                   |       |
| 2257                |          | NANCY         | McSWAIN     |           |                      |           |                |          |                |                    |        |                      |                |        |        |      |                         |            |       |     |               |              |        |       |           |                       |       |         |         |           |        |                   |       |
| 2859                |          | DEBORAH       | Tss         |           |                      |           |                |          |                |                    |        |                      |                |        |        |      |                         |            |       |     |               |              |        |       |           |                       |       |         |         |           |        |                   |       |
| 2880                |          | KIMBERLY      | MATTHEWS    |           |                      |           |                |          |                |                    |        |                      |                |        |        |      |                         |            |       |     |               |              |        |       |           |                       |       |         |         |           |        |                   |       |
| 2896                |          | MELODY        | BAILEY -    |           |                      |           |                |          |                |                    |        |                      |                |        |        |      |                         |            |       |     |               |              |        |       |           |                       |       |         |         |           |        |                   |       |
| 6E                  |          | 6F            | 6L          |           |                      |           |                |          |                |                    |        |                      |                |        |        |      |                         |            |       |     |               |              |        |       |           |                       |       |         |         |           |        |                   |       |

If the selected Route has an assigned Driver, click on the "Replace" button in the confirmation pop-up to remove the current assigned Driver then assign the selected Driver to the selected Route.

| = 3                                                                                                    | Telematics » Drive                                                                                                    | ers Management » R                                                                                                    | oute Assignmer                                | nt                                           |                                                                   |                                                           |                                              |                          |                     | A                                         | ctive Data  | a Area: <b>pla</b>                        | n I Effec  | tive on:               | 7/27/2            | 22 8                |
|----------------------------------------------------------------------------------------------------|----------------------------------------------------------------------------------------------------|----------------------------------------------------------------------------------------------------|-----------------------------------------------|----------------------------------------------|-------------------------------------------------------------------|-----------------------------------------------------------|----------------------------------------------|--------------------------|---------------------|-------------------------------------------|-------------|-------------------------------------------|------------|------------------------|-------------------|---------------------|
|                                                                                                    |                                                                                                    |                                                                                                    | Dr                                            | river-Route Assignmen                        | Confirmation                                                      |                                                           |                                              |                          | >                   |                                           |             | Assignme                                  | nt Detail  |                        |                   | >                   |
| Route ID<br>1000001<br>1000002c<br>177                                                                   | Driver ID                                                                                                    | Frequency<br>MTWUF<br>MTWUF<br>MTWUF                                                                                               | From Time<br>02:15 PM<br>07:45 AM<br>06:58 AM | To Time<br>02:48 PM<br>04:13 PM<br>03:20 PM  | On Route <b>10BB</b> ,<br>replace the curre<br>alternative Driver | are you sure<br>ent Driver <b>10</b><br>r <b>1007What</b> | e you want to<br>15 with the<br>is Lorem Ip? | assign Driv<br>Special E | er III Columns<br>d | Route ID<br>10BB<br>From Time<br>07:06 AM |             | Frequency<br>MTWUF<br>To Time<br>04:05 PM |            |                        |                   |                     |
| 20<br>2134çççççç<br>22<br>29                                                                             |                                                                                                    | MTWUF<br>MTWUF<br>MTWUF                                                                                                    | 06:55 AM<br>07:00 AM<br>07:09 AM              | 03:59 PM<br>04:28 PM<br>02:34 PM<br>10:30 PM | Car                                                               | ncel Rep                                                  | lace 4                                       |                          |                     | Driver ID<br>1015                         |             | Driver Name<br>1015, Le                   |            | Lic. Expire<br>1688097 | d<br>600000       |                     |
| H15<br>1088<br>11                                                                                        | 1015<br>2968                                                                                                    | MTF<br>MTWUF<br>MTWUF                                                                                                    | 07:30 AM<br>07:06 AM<br>07:00 AM              | 07:30 AM<br>04:05 PM<br>04:10 PM             | 00:00<br>08:59<br>09:10                                           |                                                           |                                              |                          |                     |                                           |             |                                           |            |                        |                   |                     |
| 14<br>15<br>16                                                                                           | h22<br>DEMO01<br>2386                                                                                                    | MTWUF<br>MTWUF<br>MTWUF                                                                                                    | 07:44 AM<br>09:30 PM<br>07:03 AM              | 04:00 PM<br>10:30 PM<br>04:33 PM             | 08:16<br>01:00<br>09:30                                           |                                                           |                                              |                          |                     |                                           |             |                                           |            |                        |                   |                     |
| 18                                                                                                    | 2503                                                                                                    | MIWUF                                                                                                    | 06:46 AM                                      | 04:06 PM                                     | 09:20<br>D                                                        | river Availabili                                          | lv                                           |                          |                     |                                           |             |                                           |            |                        |                   | ^                   |
|                                                                                                    |                                                                                                    |                                                                                                    |                                               |                                              |                                                                   |                                                           | ,                                            |                          |                     |                                           |             |                                           | + Assign D | Driver –               | Unassig<br>Availa | n Route<br>bility 🍣 |
| Driver ID<br>1007What<br>1011<br>1012<br>10E<br>134<br>13E<br>1466<br>2257<br>2859<br>2880<br>2886<br>6E | Rote ID First Name<br>JAVKS W.<br>Hony<br>Danel<br>10F<br>134<br>134<br>ANDREA1<br>NANOY<br>DEBORMH<br>KIMERKY<br>MELODY<br>6F | Last Name Prequency<br>CONEWN<br>Michael<br>Thomas<br>10L<br>13L<br>MCCRIM<br>MCCRIM<br>MCSWAN<br>Tas<br>MATTHEWS<br>BALEY -<br>0L | Lic. Expired                                  | 01:00 01:00 02:00                            | 03:00 04:00 05:00                                                 | 06:00 07:0                                                | 00:00 00:30                                  | 9 10:00 11:00            | 12:00 13:00         | 14:00 15:00                               | 16:00 17:00 | 18:00 19:0                                | 20:00      | 21:00 22:              | 0 23:0            | 0 23:59             |

## After assigning the Driver, a successful message will be shown in the top right, and the Route and Driver will be updated.

| E 🧕        | Telemo   | atics » Drive     | ers Manager | nent » Ro | ute Assignme | nt       |              |       |       |       |          |           |          |           |         |           |         |       |       | A       | ctive | Data  | Area     | ii i      | Suc           | cessfu  | illy       |         |             |
|------------|----------|-------------------|-------------|-----------|--------------|----------|--------------|-------|-------|-------|----------|-----------|----------|-----------|---------|-----------|---------|-------|-------|---------|-------|-------|----------|-----------|---------------|---------|------------|---------|-------------|
|            |          |                   |             |           | D            | river-Ro | ute Assignme | nt    |       |       |          |           |          |           |         |           |         | >     |       |         |       |       | As       | sig 🎽     | Hout<br>assig | gned    | IU1 IS SU  | ccesstu | "y          |
|            |          |                   |             |           |              |          |              |       |       |       | ٩        | Find Driv | er Avail | ability - | – Unass | ign Drive | III Col | umns  |       |         |       |       |          |           |               |         |            |         |             |
| Route ID   |          | Driver ID         | Frequen     | су        | From Time    |          | To Time      |       | Durat | ion   |          | Depo      | ot       |           | Sp      | ecial Ed  |         |       | Route | 1D      |       |       | Frequer  | icy<br>IE |               |         |            |         |             |
| 1000002c   |          |                   | MTWUF       | -         | 07:45 AM     |          | 04:13 PM     |       | 08:28 | З     |          |           |          |           |         |           |         |       | 1000  | 001     |       |       |          |           |               |         |            |         |             |
| 177        |          |                   | MTWUF       |           | 06:58 AM     |          | 03:20 PM     |       | 08:22 | 2     |          |           |          |           |         |           |         |       | From  | Time    |       |       | To Time  |           |               |         |            |         |             |
| 20         |          |                   | MTWUF       | -         | 06:55 AM     |          | 03:59 PM     |       | 09:04 | 4     |          |           |          |           |         |           |         | - 1   | 02:1  | 5 PM    |       |       | 02:48    | РМ        |               |         |            |         |             |
| 2134çççççç |          |                   | MTWUF       | -         | 07:00 AM     |          | 04:28 PM     |       | 09:28 | 3     |          |           |          |           |         |           |         |       | Drive | r ID    |       |       | Driver N | lame      |               |         | Lic. Expir | ed      |             |
| 22         |          |                   | MTWUF       |           | 07:09 AM     |          | 02:34 PM     |       | 07:25 | 5     |          |           |          |           |         |           |         | - 1   | 1007  | What is | Lorem | lp    | JAME     | S What is | s Lore        | m       |            |         |             |
| 29         |          |                   | MTWUF       |           | 09:30 PM     |          | 10:30 PM     |       | 01:00 | C     |          |           |          |           |         |           |         | _     |       |         |       |       |          |           |               |         |            |         |             |
| H15        |          |                   | MTF         |           | 07:30 AM     |          | 07:30 AM     |       | 00:00 | C     |          |           |          |           |         |           |         |       |       |         |       |       |          |           |               |         |            |         |             |
| 1000001    |          | 1007What is Lorem | lp MTWUF    |           | 02:15 PM     |          | 02:48 PM     |       | 00:33 | 3     |          |           |          |           |         |           |         |       |       |         |       |       |          |           |               |         |            |         |             |
| 10BB       |          | 1015              | MTWUF       |           | 07:06 AM     |          | 04:05 PM     |       | 08:59 | 9     |          |           |          |           |         |           |         |       |       |         |       |       |          |           |               |         |            |         |             |
| 11         |          | 2968              | MTWUF       |           | 07:00 AM     |          | 04:10 PM     |       | 09:10 | 0     |          |           |          |           |         |           |         |       |       |         |       |       |          |           |               |         |            |         |             |
| 14         |          | h22               | MTWUF       |           | 07:44 AM     |          | 04:00 PM     |       | 08:16 | 3     |          |           |          |           |         |           |         |       |       |         |       |       |          |           |               |         |            |         |             |
| 15         |          | DEMO01            | MTWUF       |           | 09:30 PM     |          | 10:30 PM     |       | 01:00 | )     |          |           |          |           |         |           |         |       |       |         |       |       |          |           |               |         |            |         |             |
| 16         |          | 2386              | MTWUF       |           | 07:03 AM     |          | 04:33 PM     |       | 09:30 | )     |          |           |          |           |         |           |         |       |       |         |       |       |          |           |               |         |            |         |             |
| 18         |          | 2503              | MTWUF       | -         | 06:46 AM     |          | 04:06 PM     |       | 09:20 | 0     |          |           |          |           |         |           |         |       |       |         |       |       |          |           |               |         |            |         |             |
|            |          |                   |             |           |              |          |              |       |       | Dr    | iver Ava | ilability |          |           |         |           |         |       |       |         |       |       |          |           |               |         |            |         | ~           |
|            |          |                   |             |           |              |          |              |       |       |       |          |           |          |           |         |           |         |       |       |         |       |       |          |           | + Ass         | ign Dri | ver i      | - Unass | sign Route  |
|            |          |                   |             |           |              |          |              |       |       |       |          |           |          |           |         |           |         |       |       |         |       |       |          |           |               |         |            | Ava     | ilability 🕸 |
| Driver ID  | Boute ID | First Name        | Last Name   | Frequency | Lic Expired  | 00.00    | 01:00 02:0   | 03:00 | 04.00 | 05.00 | 06:00    | 07:00     | 08.00    | 09.00     | 10:00   | 11:00     | 12.00   | 13:00 | 14.00 | 15:00   | 16:00 | 17:00 | 18.00    | 19.00     | 204           | 00 21   | 00 22      | 00 23   | 2:00 23:59  |
| 1011       | Houtenb  | Henry             | Mitchell    | riequency | LIC. Expired | 00.00    | 01.00 02.0   |       | 04.00 | 00.00 | 00.00    | 01.00     | 00.00    | 00.00     | 10.00   | 11.00     | 12.00   | 10.00 | 14.00 | 10.00   | 10.00 |       | 10.01    | 10.00     |               | 00 21   |            | .00 20  | 1 1         |
| 1012       |          | Daniel            | Thomas      |           |              |          |              |       |       |       |          |           |          |           |         |           |         |       |       |         |       |       |          |           |               |         |            |         |             |
| 10F        |          | 10F               | 10          |           |              |          |              |       |       |       |          |           |          |           |         |           |         |       |       |         |       |       |          |           |               |         |            |         |             |
| 134        |          | 134               | 134         |           |              |          |              |       |       |       |          |           |          |           |         |           |         |       |       |         |       |       |          |           |               |         |            |         |             |
| 13E        |          | 13F               | 13L         |           |              |          |              |       |       |       |          |           |          |           |         |           |         |       |       |         |       |       |          |           |               |         |            |         |             |
| 1466       |          | ANDREA1           | MCCRIM      |           |              |          |              |       |       |       |          |           |          |           |         |           |         |       |       |         |       |       |          |           |               |         |            |         |             |
| 2257       |          | NANCY             | McSWAIN     |           |              |          |              |       |       |       |          |           |          |           |         |           |         |       |       |         |       |       |          |           |               |         |            |         |             |
| 2859       |          | DEBORAH           | Tss         |           |              |          |              |       |       |       |          |           |          |           |         |           |         |       |       |         |       |       |          |           |               |         |            |         |             |
| 2880       |          | KIMBERLY          | MATTHEWS    |           |              |          |              |       |       |       |          |           |          |           |         |           |         |       |       |         |       |       |          |           |               |         |            |         |             |
| 2896       |          | MELODY            | BALEY -     |           |              |          |              |       |       |       |          |           |          |           |         |           |         |       |       |         |       |       |          |           |               |         |            |         |             |
| 6E         |          | 6F                | 6L.         |           |              |          |              |       |       |       |          |           |          |           |         |           |         |       |       |         |       |       |          |           |               |         |            |         |             |
| 0E         |          | 8F                | 8L          |           |              |          |              |       |       |       |          |           |          |           |         |           |         |       |       |         |       |       |          |           |               |         |            |         |             |

#### **Unassign Route**

**Step 1:** Select a Driver that was assigned to a Route in the "Driver Availability" panel. Then the "Unassign Route" button in the "Driver Availability" panel will be enabled. **Step 2:** Click on the "Unassign Route" button.

| = 🁌        | Telema    | tics » Driv  | /ers Manager | ment » Ro | ute Assignme | nt       |               |       |             |           |               |              |        |                |       |      |           | Activ  | ve Data  | a Area          | : plar    | n I Effe | ective | on: 7   | 7/27/: | 22 8      |
|------------|-----------|--------------|--------------|-----------|--------------|----------|---------------|-------|-------------|-----------|---------------|--------------|--------|----------------|-------|------|-----------|--------|----------|-----------------|-----------|----------|--------|---------|--------|-----------|
|            |           |              |              |           | D            | river-Ro | ute Assignmen | t     |             |           |               |              |        |                |       | >    |           |        |          | Ass             | signmen   | t Detail |        |         |        | >         |
|            |           |              |              |           |              |          |               |       |             | ٩         | Find Driver A | Availability | / — Un | nassign Driver | Colu  | nns  |           |        |          |                 |           |          |        |         |        |           |
| Route ID   | Dr        | iver ID      | Frequer      | су        | From Time    |          | To Time       |       | Duration    |           | Depot         |              |        | Special Ed     |       | 10   | OUTE ID   |        |          | Hrequen<br>MTWI | ICY<br>IF |          |        |         |        |           |
| 1000002c   |           |              | MTWUF        | -         | 07:45 AM     |          | 04:13 PM      |       | 08:28       |           |               |              |        |                |       |      | 00000     |        |          |                 | · .       |          |        |         |        |           |
| 177        |           |              | MTWUF        | -         | 06:58 AM     |          | 03:20 PM      |       | 08:22       |           |               |              |        |                |       | Fr   | rom Tim   | 8      |          | To Time         |           |          |        |         |        |           |
| 20         |           |              | MTWUF        | -         | 06:55 AM     |          | 03:59 PM      |       | 09:04       |           |               |              |        |                |       | 03   | 2:15 P    | м      |          | 02:48 F         | PM        |          |        |         |        |           |
| 2134çççççç |           |              | MTWUF        |           | 07:00 AM     |          | 04:28 PM      |       | 09:28       |           |               |              |        |                |       | D    | Iriver ID |        |          | Driver N        | lame      |          | Lic.   | Expired |        |           |
| 22         |           |              | MTWUF        |           | 07:09 AM     |          | 02:34 PM      |       | 07:25       |           |               |              |        |                |       | . 10 | 011       |        |          | Henry,          | Mitchell  | 1        |        |         |        |           |
| 29         |           |              | MTWUF        |           | 09:30 PM     |          | 10:30 PM      |       | 01:00       |           |               |              |        |                |       |      |           |        |          |                 |           |          |        |         |        |           |
| H15        |           |              | MTF          |           | 07:30 AM     |          | 07:30 AM      |       | 00:00       |           |               |              |        |                |       |      |           |        |          |                 |           |          |        |         |        |           |
| 1000001    | 1         | 011          | MTWUF        |           | 02:15 PM     |          | 02:48 PM      |       | 00:33       |           |               |              |        |                |       |      |           |        |          |                 |           |          |        |         |        |           |
| 10BB       | 1         | 015          | MTWUF        | -         | 07:06 AM     |          | 04:05 PM      |       | 08:59       |           |               |              |        |                |       |      |           |        |          |                 |           |          |        |         |        |           |
| 11         | 2         | 968          | MTWUF        | -         | 07:00 AM     |          | 04:10 PM      |       | 09:10       |           |               |              |        |                |       |      |           |        |          |                 |           |          |        |         |        |           |
| 14         | h         | 22           | MTWUF        | -         | 07:44 AM     |          | 04:00 PM      |       | 08:16       |           |               |              |        |                |       |      |           |        |          |                 |           |          |        |         |        |           |
| 15         | C         | EMO01        | MTWUF        |           | 09:30 PM     |          | 10:30 PM      |       | 01:00       |           |               |              |        |                |       |      |           |        |          |                 |           |          |        |         |        |           |
| 16         | 2         | 386          | MTWUF        |           | 07:03 AM     |          | 04:33 PM      |       | 09:30       |           |               |              |        |                |       |      |           |        |          |                 |           |          |        |         |        |           |
| 18         | 2         | 503          | MTWUF        |           | 06:46 AM     |          | 04:06 PM      |       | 09:20       |           |               |              |        |                |       |      |           |        |          |                 |           |          |        |         |        |           |
|            |           |              |              |           |              |          |               |       | D           | river Ava | ilability     |              |        |                |       |      |           |        |          |                 |           |          | _      |         |        | ^         |
|            |           |              |              |           |              |          |               |       |             |           |               |              |        |                |       |      |           |        |          |                 |           | + Assid  | 2      |         | Unassi | an Route  |
|            |           |              |              |           |              |          |               |       |             |           |               |              |        |                |       |      |           |        |          |                 |           |          | 9      |         | Avails | bility 11 |
| Delver ID  | Devide ID | First Manage | I and Manua  | F         | Lin Freeland | 00.00    | 04.00 00.00   | 00.00 | 04-00 05-00 | 08.00     | 07.00 00      |              |        | -00 44-00      | 10.00 |      | ~ 4       |        |          | 40.00           | 10.00     | 00.00    | 04.00  | 00.00   | Availa | 00.00.50  |
| MTOOS      | Route ID  | MinhTOF      | Name         | Frequency | 07/91/9094   | 00.00    | 01.00 02.00   | 03.00 | 04.00 03.00 | 00.00     | 07.00 08      | .00 09.      | 00 10. | .00 11.00      | 12.00 | 1410 | 00 15     | .00 10 | .00 17.0 | / 10.00         | 19.00     | 20.00    | 21.00  | 22.00   | 23.0   | .0 23.39  |
| 1000       |           | APULEY       | HENDRIC      |           | 07/31/2024   |          |               |       |             |           |               |              |        |                |       |      |           |        |          |                 |           |          |        |         |        |           |
| 1002       |           | ADRILLET     | OLSEN a11    |           | 06/28/2024   |          |               |       |             |           |               |              |        |                |       |      |           |        |          |                 |           |          |        |         |        |           |
| h24        | TO1       | first24      | last24       | MTWUE     | 06/01/2025   |          |               |       |             |           |               |              |        |                |       |      |           |        |          |                 |           |          |        |         |        |           |
| h30        | H1000002  | f30          | 130          | MTWUF     | 06/01/2030   | -        |               |       |             | -         | -             |              |        |                |       |      | _         |        |          |                 |           |          |        |         |        |           |
| h23        | H12       | frst23       | last23       | MTWUF     | 06/01/2025   |          |               |       |             |           |               |              |        |                |       |      |           | _      |          |                 |           |          |        |         |        |           |
| DEMO01     | 15        | FDEMO1       | LDEMO1       | MTWUF     |              |          |               |       |             |           |               |              |        |                |       |      |           |        |          |                 |           |          |        | -       |        |           |
| 1846       | KHUONG    | SONIA        | SANCHEZ      | MTWUE     |              |          |               |       |             |           | -             |              |        |                |       |      |           |        |          |                 |           |          |        |         |        |           |
| 12E        | 7         | 12EN         | 12LN         | MTWUE     |              |          |               |       |             |           |               |              |        |                |       |      |           |        |          |                 |           |          |        |         |        |           |
| 1008       | 19        | BOBIN        | PEACE        | MTWUE     |              |          |               |       |             |           |               |              |        |                |       |      |           |        |          |                 |           |          |        |         |        |           |
| 1982       | 23        | PAULA        | SHACKEL      | MTWUE     |              |          |               |       |             |           | -             |              |        |                |       |      |           |        |          |                 |           |          |        |         |        |           |
| 1000       | 5         | William      | Anderson     | MTWUE     | 09/18/2026   |          |               |       |             |           |               |              |        |                |       |      |           |        |          |                 |           |          |        |         |        |           |
|            | -         |              |              |           |              |          |               |       |             |           |               |              |        |                |       |      |           |        |          |                 |           |          |        |         |        |           |

**Step 3**: Click on the "Unassign" button in the confirmation pop-up to unassign the Route from the selected Driver.

| = 3                      | Telemat      | ics » Driv    | ers Manager      | nent » Ro | ute Assignmer                                                 | nt    |                                  |                |                   |                    |                         |                         |            |         |       |            |           |             |                   |             | A            | ctive | Data   | Area            | a: <b>pla</b> i | n I Eff         | fective               | on:  | 7/27   | 22       |
|--------------------------|--------------|---------------|------------------|-----------|---------------------------------------------------------------|-------|----------------------------------|----------------|-------------------|--------------------|-------------------------|-------------------------|------------|---------|-------|------------|-----------|-------------|-------------------|-------------|--------------|-------|--------|-----------------|-----------------|-----------------|-----------------------|------|--------|----------|
| Driver-Route Assignment  |              |               |                  |           |                                                               |       |                                  | Confirmation   |                   |                    |                         |                         |            |         |       | slan Drive | r I me    | <b>&gt;</b> | Assignment Detail |             |              |       |        |                 |                 |                 |                       |      | >      |          |
| Route ID<br>1000002c     | Dri          | iver ID       | Frequen<br>MTWUF | icy<br>-  | From Time<br>07:45 AM                                         |       | To Time<br>04:13 PM              | M              | Are y<br>T01      | you sur<br>from Dr | e you<br>river <b>h</b> | want t<br>1 <b>24</b> ? | o unas     | ssign R | loute | Sr         | pecial Ed |             |                   | Rout<br>100 | e ID<br>0001 |       |        | Frequer<br>MTWU | ncy<br>JF       |                 |                       |      |        |          |
| 177<br>20<br>2134ççççççç |              |               | MTWUF            |           | 06:55 AM         03:59 PM           07:00 AM         04:28 PM |       |                                  |                | Cancel Unassign 3 |                    |                         |                         |            |         |       |            |           | 02:1        | ISPM              |             | 02:48 PM     |       |        |                 |                 | c. Expire       |                       |      |        |          |
| 22<br>29                 |              |               | MTWUF            |           | 07:09 AM<br>09:30 PM                                          |       | 02:34 FM<br>10:30 FM             | N<br>N         |                   | 01:00              | 0                       | - [                     |            |         |       |            |           |             |                   | 101         | 1            |       |        | Henry           | , Mitche        | II              |                       |      |        |          |
| H15<br>1000001<br>10BB   | 10           | 011<br>015    | MTF              |           | 07:30 AM<br>02:15 PM<br>07:06 AM                              |       | 07:30 AN<br>02:48 PN<br>04:05 PN | vi<br>vi<br>vi |                   | 00:00              | D<br>3<br>9             |                         |            |         |       |            |           |             |                   |             |              |       |        |                 |                 |                 |                       |      |        |          |
| 11<br>14                 | 2968<br>h22  |               | MTWUF            |           | 07:00 AM<br>07:44 AM                                          |       | 04:10 PM<br>04:00 PM             | N<br>N         | 09:10<br>08:16    |                    |                         |                         |            |         |       |            |           |             |                   |             |              |       |        |                 |                 |                 |                       |      |        |          |
| 15<br>16<br>18           | 2386<br>2503 |               | MTWUF            |           | 09:30 PM<br>07:03 AM<br>06:46 AM                              | 09:30 |                                  |                |                   |                    |                         |                         |            |         |       |            |           |             |                   |             |              |       |        |                 |                 |                 |                       |      |        |          |
|                          |              |               |                  |           |                                                               | _     | _                                |                | _                 | _                  | Dr                      | iver Ava                | ailability | /       | _     |            | _         | _           |                   | _           | _            |       | _      |                 |                 |                 |                       |      |        | ^        |
|                          |              |               |                  |           |                                                               |       |                                  |                |                   |                    |                         |                         |            |         |       |            |           |             |                   |             |              |       | + Assi | gn Drive        | 36              | Unassi<br>Avail | gn Route<br>ability 🎝 |      |        |          |
| Driver ID                | Route ID     | First Name    | Last Name        | Frequency | Lic. Expired                                                  | 00:00 | 01:00 02                         | 2:00           | 03:00             | 04:00              | 05:00                   | 06:00                   | 07:00      | 08:00   | 09:00 | 10:00      | 11:00     | 12:00       | 13:00             | 14:00       | 15:00        | 16:00 | 17:00  | 18:00           | 0 19:0          | 0 20:0          | 0 21:00               | 22:0 | 00 23; | 00 23:59 |
| MT005                    |              | MinhT05       | Nguyen           |           | 07/31/2024                                                    |       |                                  |                |                   |                    |                         |                         |            |         |       |            |           |             |                   |             |              |       |        |                 |                 |                 |                       |      |        |          |
| 1002                     |              | ASHLEY        | HENDRIC          |           | 06/29/2024                                                    |       |                                  |                |                   |                    |                         |                         |            |         |       |            |           |             |                   |             |              |       |        |                 |                 |                 |                       |      |        |          |
| 1003                     |              | AMY           | OLSEN s11        |           | 06/01/2023                                                    |       |                                  |                |                   |                    |                         |                         |            |         |       |            |           |             |                   |             |              |       |        |                 |                 |                 |                       |      |        |          |
| n24                      |              | TrSt24        | 18ST24           | MIWUF     | 06/01/2025                                                    |       |                                  |                |                   |                    |                         |                         | _          |         |       |            |           |             |                   |             |              |       |        |                 |                 |                 |                       |      |        |          |
| h30                      | H100002      | 13U<br>6mt0.9 | 13U              | MINUT     | 06/01/2030                                                    |       |                                  |                |                   |                    |                         |                         |            |         |       |            |           |             |                   |             |              |       |        |                 |                 |                 |                       |      |        |          |
| DEMO01                   | 15           | EDEMO1        | LDEMO1           | MTWLE     | 00/01/2025                                                    |       |                                  |                |                   |                    |                         |                         |            |         |       |            |           |             |                   |             |              |       |        |                 |                 |                 |                       |      |        |          |
| 1846                     | KHUONG       | SONA          | SANCHEZ          | MTWUE     |                                                               |       |                                  |                |                   |                    |                         |                         |            |         |       |            |           |             |                   |             |              |       |        |                 |                 |                 |                       |      |        |          |
| 12E                      | 7            | 12FN          | 12LN             | MTWUE     |                                                               |       |                                  |                |                   |                    |                         |                         |            |         |       |            |           |             |                   |             |              |       |        |                 |                 |                 |                       |      |        |          |
| 1008                     | 19           | ROBIN         | PEACE            | MTWUE     |                                                               |       |                                  |                |                   |                    |                         |                         |            |         |       |            |           |             |                   |             |              |       |        |                 |                 |                 |                       |      |        |          |
| 1982                     | 23           | PAULA         | SHACKEL          | MTWUF     |                                                               |       |                                  |                |                   |                    |                         |                         |            | -       |       |            |           |             |                   |             |              | -     |        |                 |                 |                 |                       |      |        |          |
| 1000                     | 5            | William       | Anderson         | MTWUF     | 09/18/2026                                                    |       |                                  |                |                   |                    |                         |                         |            | -       |       |            |           |             |                   |             |              |       | -      |                 |                 |                 |                       |      |        |          |

After unassigning the Route, a successful message will be shown in the top right and the Route and Driver will be updated.

|            |          |            |           |           | D            | river-Ro | ute Assianmen | 1     |             |            |            |          |          |               |       |           |          |        |       |       | Assi       |          | Route T  | 01 is suc | cessfull | y remov |         |
|------------|----------|------------|-----------|-----------|--------------|----------|---------------|-------|-------------|------------|------------|----------|----------|---------------|-------|-----------|----------|--------|-------|-------|------------|----------|----------|-----------|----------|---------|---------|
|            |          |            |           |           |              |          |               |       |             | Q          | Find Drive | r Availa | bility - | - Unassign Dr | iver  | Colum     | 15       |        |       |       |            | ۴        | from Dr  | iver n24  |          |         |         |
| Route ID   |          | Driver ID  | Frequer   | icy       | From Time    |          | To Time       |       | Duration    |            | Depo       |          |          | Special       | Ed    |           | Rou      | te ID  |       |       | Frequency  | y.       |          |           |          |         |         |
| 1000002c   |          |            | MTWUE     |           | 07:45 AM     |          | 04:13 PM      |       | 08:28       |            |            |          |          |               |       |           | 100      | 10001  |       |       | MIWOF      |          |          |           |          |         |         |
| 177        |          |            | MTWUF     |           | 06:58 AM     |          | 03:20 PM      |       | 08:22       |            |            |          |          |               |       |           | From     | n Time |       |       | To Time    |          |          |           |          |         |         |
| 20         |          |            | MTWUF     | 2         | 06:55 AM     |          | 03:59 PM      |       | 09:04       |            |            |          |          |               |       |           | 02:      | 15 PM  |       |       | 02:48 PI   | М        |          |           |          |         |         |
| 2134çççççç |          |            | MTWUF     |           | 07:00 AM     |          | 04:28 PM      |       | 09:28       |            |            |          |          |               |       |           | Driv     | er ID  |       |       | Driver Nar | me       |          | Lic. i    | Expired  |         |         |
| 22         |          |            | MTWUF     |           | 07:09 AM     |          | 02:34 PM      |       | 07:25       |            |            |          |          |               |       |           | 101      | 1      |       |       | Henry, N   | Aitchell |          |           |          |         |         |
| 29         |          |            | MTWUF     |           | 09:30 PM     |          | 10:30 PM      |       | 01:00       |            |            |          |          |               |       |           | 1        |        |       |       |            |          |          |           |          |         |         |
| H15        |          |            | MTF       |           | 07:30 AM     |          | 07:30 AM      |       | 00:00       |            |            |          |          |               |       |           |          |        |       |       |            |          |          |           |          |         |         |
| TO1        |          |            | MTWUF     |           | 07:45 AM     |          | 08:25 AM      |       | 00:40       |            |            |          |          |               |       |           |          |        |       |       |            |          |          |           |          |         |         |
| 1000001    |          | 1011       | MTWUF     | =         | 02:15 PM     |          | 02:48 PM      |       | 00:33       |            |            |          |          |               |       |           |          |        |       |       |            |          |          |           |          |         |         |
| 10BB       |          | 1015       | MTWUF     |           | 07:06 AM     |          | 04:05 PM      |       | 08:59       |            |            |          |          |               |       |           |          |        |       |       |            |          |          |           |          |         |         |
| 11         |          | 2968       | MTWUF     |           | 07:00 AM     |          | 04:10 PM      |       | 09:10       |            |            |          |          |               |       |           |          |        |       |       |            |          |          |           |          |         |         |
| 14         |          | h22        | MTWUF     |           | 07:44 AM     |          | 04:00 PM      |       | 08:16       |            |            |          |          |               |       |           |          |        |       |       |            |          |          |           |          |         |         |
| 15         |          | DEMO01     | MTWUF     |           | 09:30 PM     |          | 10:30 PM      |       | 01:00       |            |            |          |          |               |       |           |          |        |       |       |            |          |          |           |          |         |         |
| 16         |          | 2386       | MTWUF     |           | 07:03 AM     |          | 04:33 PM      |       | 09:30       |            |            |          |          |               |       |           |          |        |       |       |            |          |          |           |          |         |         |
|            |          |            |           |           |              |          |               |       | , C         | Driver Ava | ailability |          |          |               |       |           |          |        |       |       |            |          |          |           |          |         |         |
|            |          |            |           |           |              |          |               |       |             |            |            |          |          |               |       |           |          |        |       |       |            |          | + Assign | Driver    | - U      | nassign | Route   |
|            |          |            |           |           |              |          |               |       |             |            |            |          |          |               |       |           |          |        |       |       |            |          |          |           |          | Availab | ility 🏟 |
| Driver ID  | Route ID | First Name | Last Name | Frequency | Lic. Expired | 00:00    | 01:00 02:00   | 03:00 | 04:00 05:00 | 06:00      | 07:00      | 08:00    | 09:00    | 10:00 11:0    | 00 12 | 2:00 13:0 | 00 14:00 | 15:00  | 16:00 | 17:00 | 18:00      | 19:00    | 20:00    | 21:00     | 22:00    | 23:00   | 23:5    |
| h24        |          | first24    | last24    |           | 06/01/2025   |          |               |       |             |            |            |          |          |               |       |           |          |        |       |       |            |          |          |           |          |         |         |
| 1012       |          | Daniel     | Thomas    |           |              |          |               |       |             |            |            |          |          |               |       |           |          |        |       |       |            |          |          |           |          |         |         |
| 10E        |          | 10F        | 10L       |           |              |          |               |       |             |            |            |          |          |               |       |           |          |        |       |       |            |          |          |           |          |         |         |
| 134        |          | 134        | 134       |           |              |          |               |       |             |            |            |          |          |               |       |           |          |        |       |       |            |          |          |           |          |         |         |
| 13E        |          | 13F        | 13L       |           |              |          |               |       |             |            |            |          |          |               |       |           |          |        |       |       |            |          |          |           |          |         |         |
| 1466       |          | ANDREA1    | MCCRIM    |           |              |          |               |       |             |            |            |          |          |               |       |           |          |        |       |       |            |          |          |           |          |         |         |
| 2257       |          | NANCY      | McSWAIN   |           |              |          |               |       |             |            |            |          |          |               |       |           |          |        |       |       |            |          |          |           |          |         |         |
| 2859       |          | DEBORAH    | TSS       |           |              |          |               |       |             |            |            |          |          |               |       |           |          |        |       |       |            |          |          |           |          |         |         |
| 2880       |          | KIMBERLY   | MATTHEWS  |           |              |          |               |       |             |            |            |          |          |               |       |           |          |        |       |       |            |          |          |           |          |         |         |
| 2896       |          | MELODY     | BAILEY -  |           |              |          |               |       |             |            |            |          |          |               |       |           |          |        |       |       |            |          |          |           |          |         |         |
| 6E         |          | 6F         | 6L        |           |              |          |               |       |             |            |            |          |          |               |       |           |          |        |       |       |            |          |          |           |          |         |         |
| 0.00       |          |            |           |           |              |          |               |       |             |            |            |          |          |               |       |           |          |        |       |       |            |          |          |           |          |         |         |